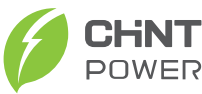

# Three-phase Energy Storage Inverter ECH8/10/12/15/18/20KTL-TH-EU Series Quick Guide

Version: 3.0 Date: Dec., 2024 Doc. No.:9.0020.0838C0 Shanghai Chint Power Systems Co., Ltd. Official Site: www.chintpower.com

Customer Service hotline: +86-21-37791222-866300 NOTICE: Before installation, please read the Quick Guide carefully. Failure to follow instructions therein will invalidate the warranty!

## 1 Product Components and Dimensions

#### 1.1 Product Components

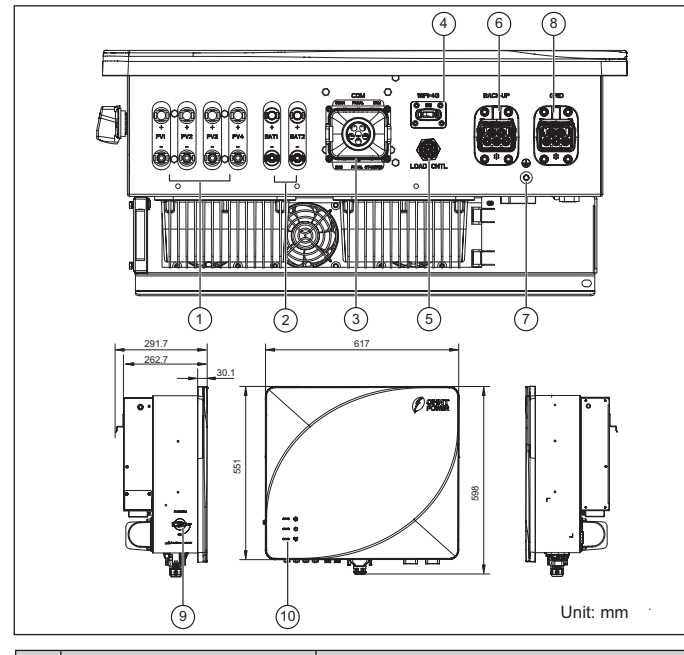

| Name                    | Function                                                                                                    |
|-------------------------|----------------------------------------------------------------------------------------------------|
| PV DC input terminal    | Connect DC cable                                                                                                    |
| BAT terminal            | Connect battery cable                                                                                                    |
| COM port                | External serial communication                                                                                                    |
| WIFI/4G port            | Connect communication (COM) module                                                                                                    |
| LOAD CNTL port          | Connect smart load control                                                                                                    |
| BACK-UP port            | Connect load cable                                                                                                    |
| External grounding hole | Protective grounding point                                                                                                    |
| GRID port               | Connect grid cable                                                                                                    |
| PV switch               | Power on/off the PV power supply                                                                                                    |
| LED indicator           | Indicate the inverter status                                                                                                    |
|                         | PV DC input terminal<br>BAT terminal<br>COM port<br>WIFI/4G port<br>LOAD CNTL port<br>BACK-UP port<br>External grounding hole<br>GRID port<br>PV switch<br>LED indicator |

## 2 Installatior

#### 2.1 Scope of Delivery

## Each inverter carton includes the following accessories:

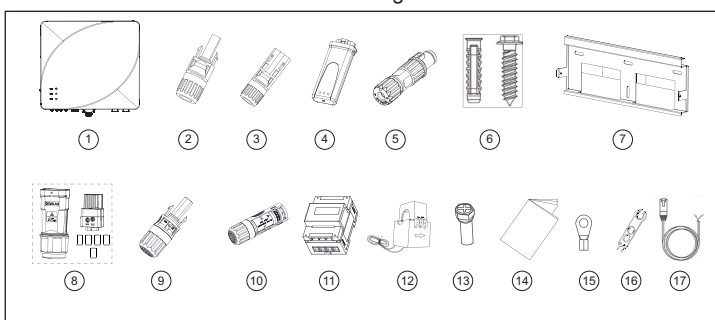

| No. | Name                                                                             | QTY | Description                                                                  |  |
|-----|----------------------------------------------------------------------------------|-----|------------------------------------------------------------------------------|--|
| 1   | Inverter                                                                         | 1   | Each MPPT of 8-20KW inverter only has one input string                       |  |
| 2   | PV+ connector                                                                    | 4   |                                                                              |  |
| 3   | PV- connector                                                                    | 4   | DC quick-plug connector                                                      |  |
| 4   | COM module                                                                       | 1   | Used for inverter communication                                              |  |
| 5   | LOAD CNTL.<br>connector                                                          | 1   | Used for external smart load control                                         |  |
| 6   | M8*70 Expansion bolt                                                             | 4   | Lock the wall-mounted bracket to wall                                        |  |
| 7   | Mounting bracket                                                                 | 1   | Support the inverter                                                         |  |
| 8   | AC connector                                                                     | 2   | Including:<br>Sleeve, tubular terminals and connector                        |  |
| 9   | BAT+ connector                                                                   | 2   | Quick plug copporter for bottony coble                                       |  |
| 10  | BAT- connector                                                                   | 2   | Quick-plug connector for battery cable                                       |  |
| 11  | Smart meter<br>(DTSU666.020)                                                     | 1   | Measure power generation                                                     |  |
| 12  | Current transformer<br>(CT, CHINT NCTK-24<br>250A/50mA, 6-meter<br>cable length) | 3   | Measure the grid current                                                     |  |
| 13  | Screw M5×12                                                                      | 3   | 1 for machine earthing end;<br>2 for fixing mounting bracket and<br>inverter |  |
| 14  | Document                                                                         | 1   | Quick guide                                                                  |  |
| 15  | OT terminal (RNB14-5)                                                            | 1   | Used for grounding cable                                                     |  |
| 16  | Unlock tool for PV &<br>BAT connector                                            | 1   | Uninstall the PV connector and BAT connector                                 |  |
| 17  | Electric meter cable<br>(communication cable,<br>10 meters, 26AWG)               | 1   | Used for communication between smar meter and inverter                       |  |

## 2.2 Installation Environment

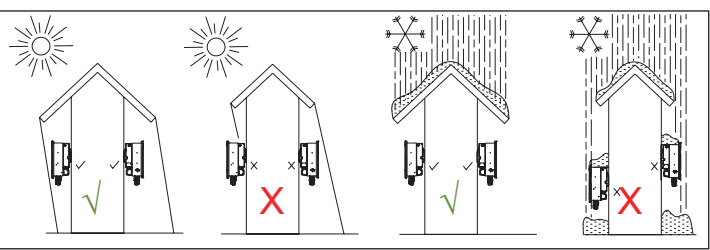

#### 2.3 Installation Angle Requirements

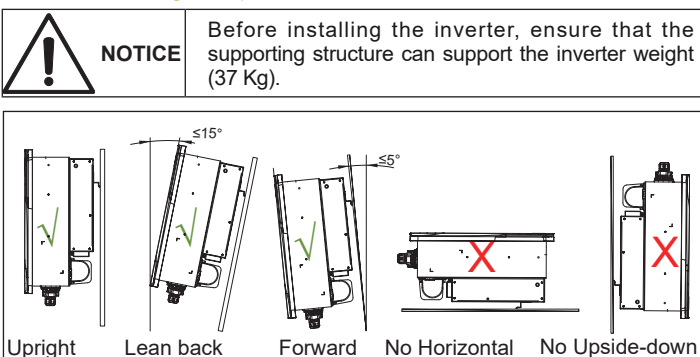

#### 2.4 Installation Space Requirements

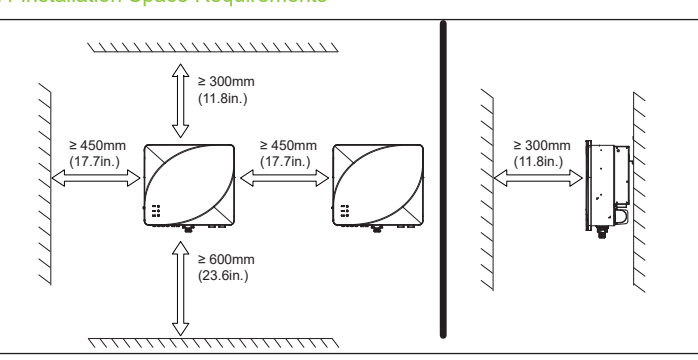

#### 2.5 Inverter Installation

1. Place the mounting bracket horizontally on the wall and mark the punching position with a marker pen.

2. Use a percussion drill ( $\Phi$ 10 mm bit) to drill a hole of 70 mm depth. Use the rubber hammer to knock in the four expansion tubes.

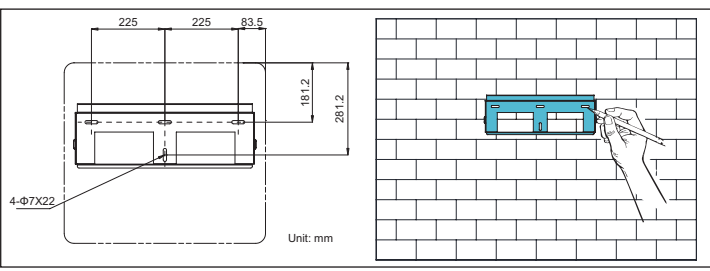

3. Tighten the four expansion screws into the expansion tubes to fix the mounting bracket. Torque: 12.5 N.m. Tool: PH2 screwdriver.

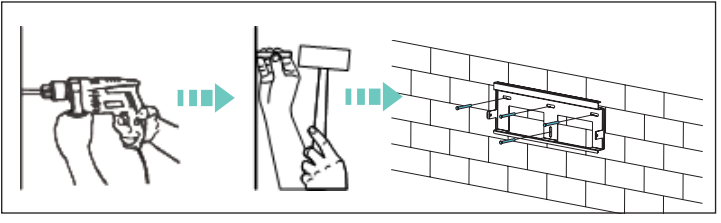

Hang the inverter onto the mounting bracket.
 Machine mounting: Tighten the lifting eye bolts (M10, prepared by

customer), lift the inverter onto the mounting bracket. **Manual mounting:** It is recommended to have two persons to lift the

**Manual mounting:** It is recommended to have two persons to lift the inverter safely by the four arrow positions.

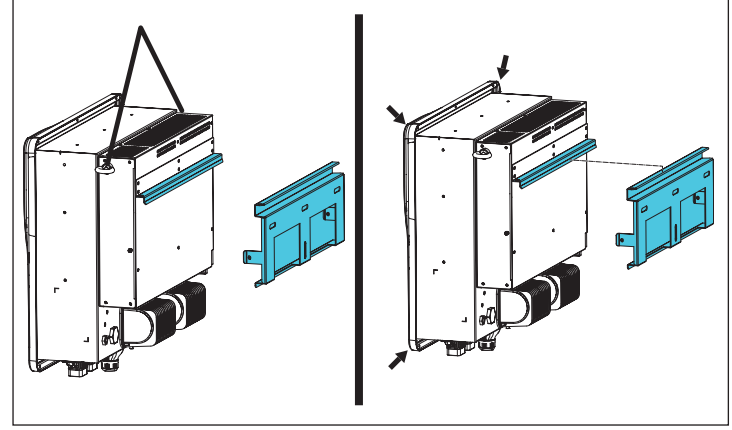

5. Use PH2 screwdriver to tighten the two M5x12 screws (1) to fix the mounting bracket and inverter. Torque: 2.0-2.2 N,m Optional-It is recommended to install an anti-theft lock (2).

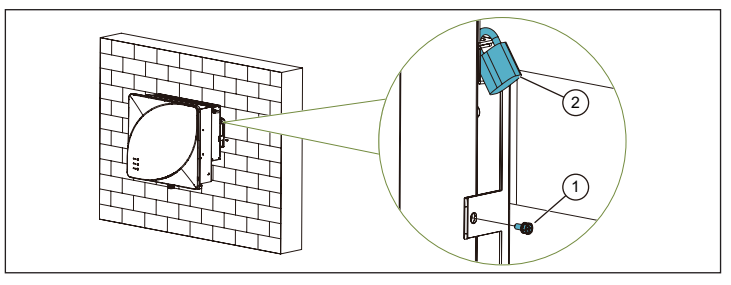

## 3 Electrial Connection 3.1 Cable Specification

(Material of wire: copper) Outer dia. Cross Section Area Name Cable Type Recommend Range Range AC (GRID Multi-core outdoor 10-16 mm<sup>2</sup> 16 mm<sup>2</sup> 6.7~8.4mm &BACK-UP) special cable 8-6 AWG 6 AWG General PV cable 4-6 mm<sup>2</sup> 4 mm<sup>2</sup> PV DC end in the industry 4.0~7.0mm 12 AWG 12-10 AWG (model PV1-F) 10 mm<sup>2</sup> 6-10 mm<sup>2</sup> Protective Outdoor yellow-6.4~7.3mm grounding green special cable 8-6 AWG 8 AWG 10 mm<sup>2</sup> Outdoor special 6-10 mm<sup>2</sup> Battery DC 6.4~7.3mm 8-6 AWG 8 AWG cable

3

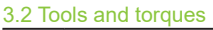

| No. | Tools                | Usage                              | Torque value |
|-----|----------------------|------------------------------------|--------------|
| 1   | Phillips screwdriver | Fix external grounding terminal    | 2.0-2.2 N.m  |
|     |                      | Tighten the screws of AC connector | 2.3-2.8 N.m  |
| 2   | Diagonal pliers      | Prepare cables                     | -            |
| 3   | Wire stripper        | Prepare cables                     | -            |
| 4   | Crimping pliers      | Prepare cables                     | -            |

3.3 Protective earthing cable connection

1. Remove an appropriate length of insulation layer from the grounding wire.

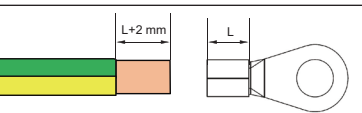

2. Insert the exposed wire core into the crimping area of the OT terminal, use crimping pliers to crimp the OT terminal. After crimping, wrap the wire crimping area with heat shrink tube and use hot air gun to seal the tubes.

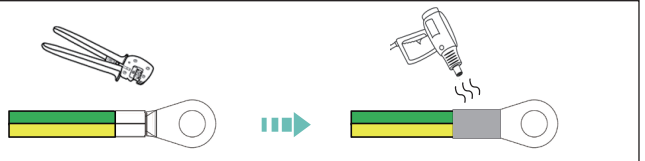

3. Tighten the M5x12 screw to fix the OT terminal of grounding cable. (**Note:** After wiring, external grounding position needs to be coated with glue or paint).

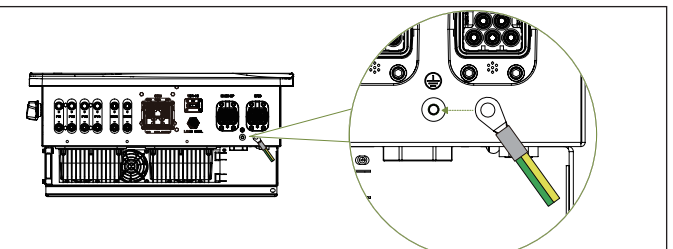

3.4 GRID and BACK-UP (Load) Cable Connection
Never confuse load wiring ports and power grid

WARNING Wiring ports. Disconnect the grid-side switch and power off inverter at first, and then carry out wiring.

1. Remove jacket and insulation layer from the multi-core outdoor special cable. Insert the exposed wire core into tubular terminal and crimp it.

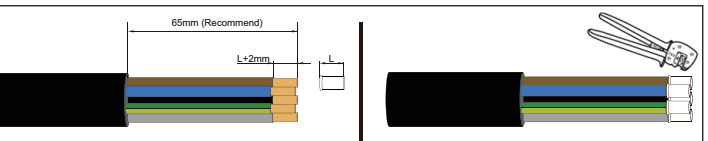

2. Loosen the locking nut (1), thread the cable through the locking nut (1) and sleeve (2), insert the cables (3) into the connector (4) and tighten the screws.

Note: Connect the wires to corresponding ports (L1,L2,L3,N and PE). Otherwise, the inverter will be damaged.

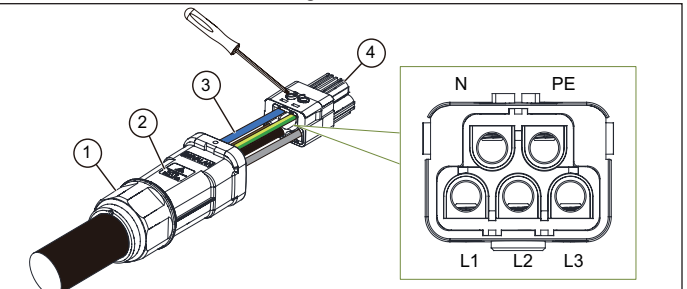

3. Insert the connector (1) into the sleeve (2) until you hear a "click" sound, then tighten the locking nut (3) manually.

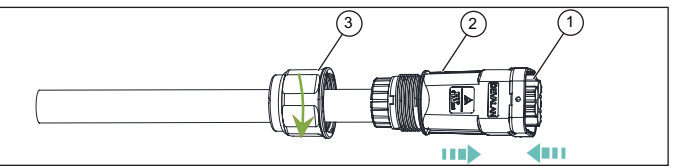

4. Insert the AC connectors to corresponding port (GRID and BACK-UP) until you hear a "click" sound.

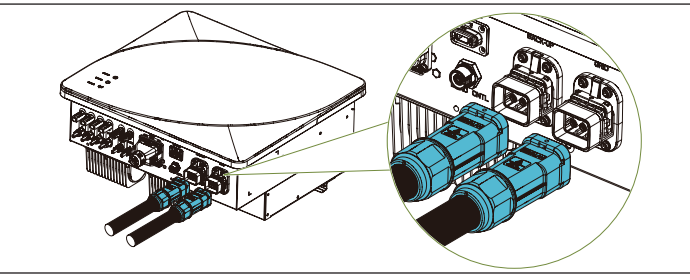

#### 3.5 BAT cable connection

1. Remove an appropriate length of insulation layer from battery cable. Insert exposed areas of positive and negative battery cables into the metal terminals respectively and crimp them with IWS-HDM40 power pin terminal hexagonal crimping pliers recommended by connector manufacturers.

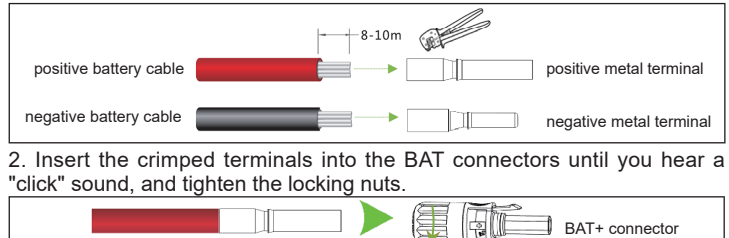

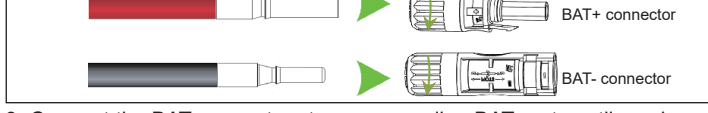

3. Connect the BAT connectors to corresponding BAT ports until you hear a "click" sound.

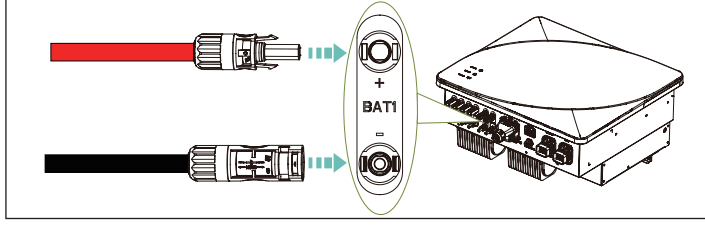

#### 3.6 Communication cable connection

1. Press the buckles of the COM cover and take off the cover.

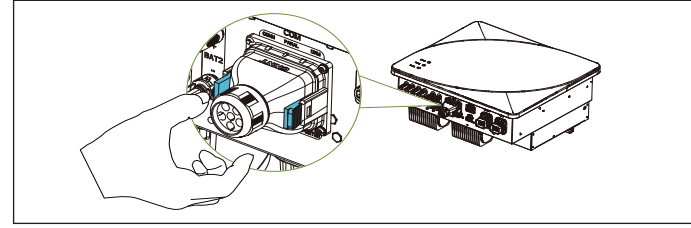

2. Thread communication line through nut (3), seal ring (2) and waterproof cover (1) in turn. If necessary, remove jacket and insulation layer from proper communication cable and crimp cord end terminals onto exposed wire core at first.

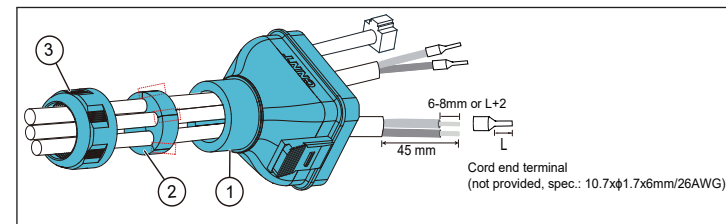

3. (a) Insert RJ45 connectors into corresponding ports till you hear a "click" sound. (b) Press orange buckles, insert cord end terminals into terminal holes and release buckles to crimp terminals.

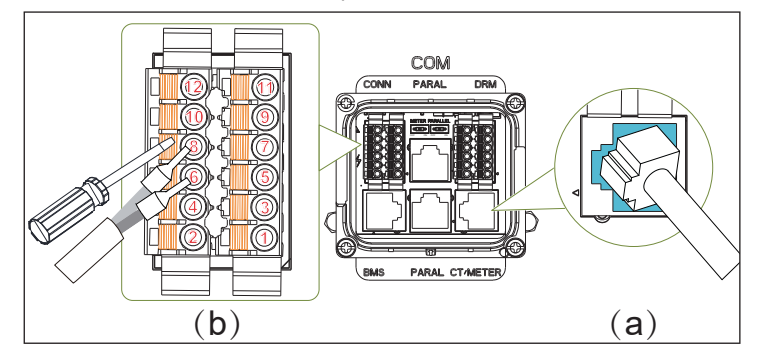

| PIN definitions of CONN terminal block                             |                                                              |  |  |  |  |
|--------------------------------------------------------------------|--------------------------------------------------------------|--|--|--|--|
| 2. EV Charger_RS485A (485A communication for EV Charger, optional) | 11. DI- (Dry contact signal, optional)                       |  |  |  |  |
| 0. EV Charger_RS485B (485B communication for EV Charger, optional) | 9. DI+ (Dry contact signal, optional)                        |  |  |  |  |
| 8. Meter_RS485B (485B communication for smart meter, optional)     | 7. DI2- (Dry contact signal, optional)                       |  |  |  |  |
| 6. Meter_RS485A (485A communication for smart meter, optional)     | 5. DI2+ (Dry contact signal, optional)                       |  |  |  |  |
| I. / (Reserve)                                                     | 3. EMS_RS485B (485B communication for battery EMS, optional) |  |  |  |  |
| 2. / (Reserve)                                                     | 1. EMS_RS485A (485A communication for battery EMS, optional) |  |  |  |  |
|                                                                    |                                                              |  |  |  |  |
| PIN definitions of DRM terminal block                              |                                                              |  |  |  |  |
| 2. RSD- (RSD negative end, optional)                               | 11. RSD+ (RSD positive end, optional)                        |  |  |  |  |
| 0. RSD_POWER (power supply for RSD, optional)                      | 9. ISOGND (Power supply to earth, optional)                  |  |  |  |  |
| 8. +12VCOMM (power supply for external circuit, optional)          | 7. ISOGND (Power supply to earth, optional)                  |  |  |  |  |
| <ol><li>DRM1/5 (dispatch signal, optional)</li></ol>               | 5.DRM2/6 (dispatch signal, optional)                         |  |  |  |  |
| I. DRM3/7 (dispatch signal, optional)                              | 3. DRM4/8 (dispatch signal, optional)                        |  |  |  |  |
| 2. Ref/Gen (dispatch signal, optional)                             | 1. COM/DRM0 (dispatch signal, optional)                      |  |  |  |  |

4. Insert the cover again till you hear a "click" sound.

Note: For parallel communication of multiple inverters, please refer to inverter user manual.

#### 3.7 COM Module Connection

Insert the COM module into the WIFI/4G port of the inverter until you hear a "click" sound. Note: The indicators of COM module face towards front cover.

#### 3.8 LOAD CNTL Connection (Optional)

This feature is aimed to help users manage the powering ON/OFF of household loads by APP remotely and distribute energy in a rational way.

1. Loosen locking nut (1), sleeve (2) and connector (3). Thread load control cable through locking nut and sleeve. Strip off wires by referring to AC cable stripping.

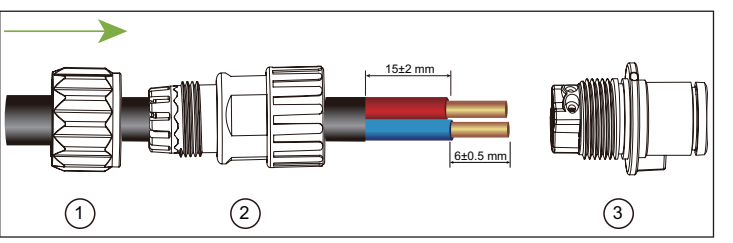

2. Connect COMM (common load) wire to port 2; connect NO (normallly open) wire to port 3. Tighten the crimping screws with a screwdriver. Note: Connect the wires to corresponding ports. Otherwise, the inverter will be damaged.

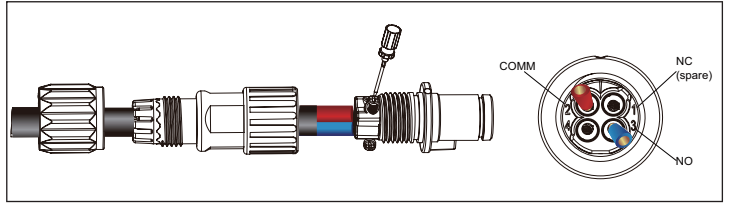

3. Tighten connector (1). Then adjust cable length, tighten locking nut (2).

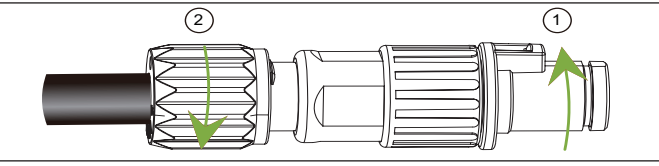

4. Align positioning bar on LOAD CNTL connector with slot on the LOAD CNTL interface, and insert the connector until you hear a "click" sound.

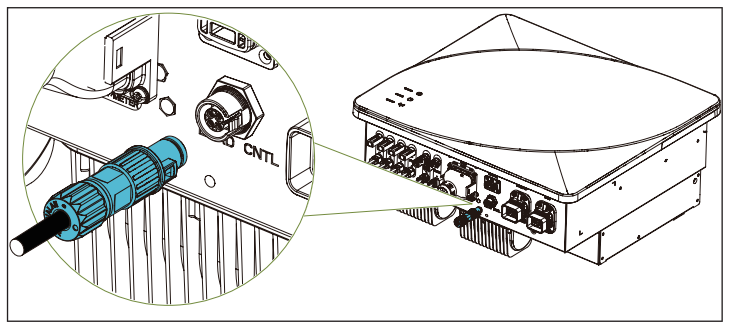

#### 3.9 DC Cable Connection

1. Use wire stripper to remove an appropriate length of insulation layer from the DC cables as follows.

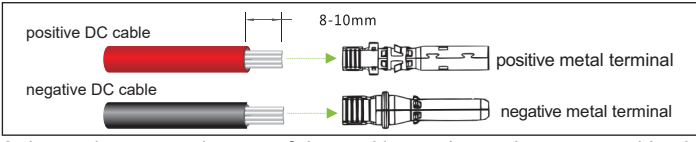

2. Insert the exposed areas of the positive and negative power cables into the metal terminals of the positive and negative connectors respectively and crimp them by crimping pliers, such as Amphenol H4TC0002 or Devalan D4ZCY001.

3. Insert the crimped positive and negative power cables into the corresponding positive and negative connectors until a "click" sound is heard. Tighten the locking nuts of the positive and negative connectors.

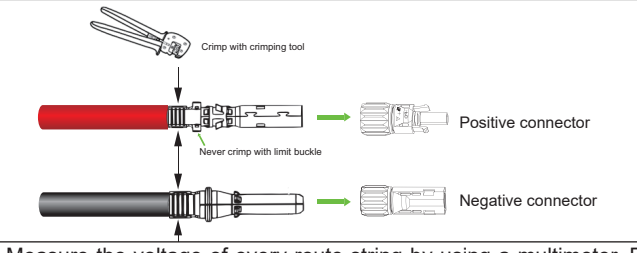

4. Measure the voltage of every route string by using a multimeter. Ensure that the polarities of the DC input power cables are correct.

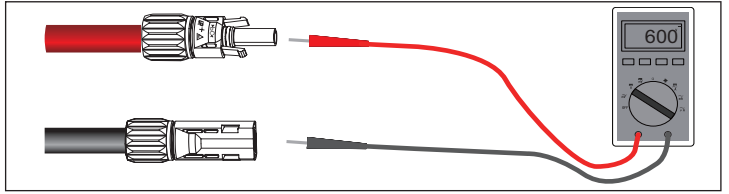

5. Insert the positive and negative connectors into their corresponding terminals of inverter until a "click" sound is heard.

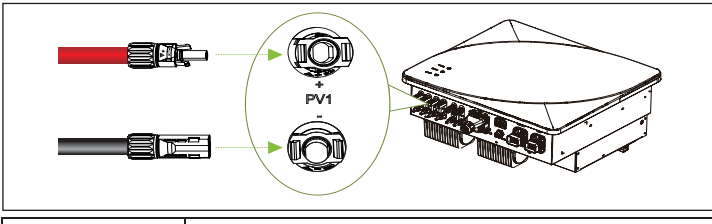

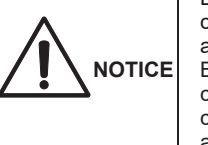

Before connecting the connectors to the device, confirm that grounding cable is connected properly and PV switch is in OFF state. Bind cables at positions 300 ~ 350mm away from cable connectors. Otherwise, sagging or swaying

cables may loosen the connectors, which may affect the protection degree of the inverter.

## 4 LED Display

| Indicator | Name            | Status         | Description                         |  |
|-----------|-----------------|----------------|-------------------------------------|--|
|           | AC output light | On (Green)     | On-grid operation                   |  |
|           |                 | On (Yellow)    | Bypass operation*                   |  |
|           |                 | Flash (Green)  | Off-grid operation                  |  |
|           |                 | Off            | Abnormal internal communication     |  |
|           |                 | On (Red)       | No output                           |  |
|           | System light    | On (Red)       | Failure occurred                    |  |
|           |                 | On (Yellow)    | Standby                             |  |
|           |                 | Flash (Yellow) | Module fault/Derating operation     |  |
|           |                 | On (Green)     | In normal running                   |  |
|           |                 | Flash (Green)  | Pre-inspection                      |  |
|           |                 | Off            | Abnormal internal communication     |  |
|           | O marine firm   | On (Red)       | Abnormal internal communication     |  |
| (In all   |                 | Flash (Red)    | Abnormal BMS communication          |  |
|           | Light           | Flash (Yellow) | Abnormal parallel CAN communication |  |
|           | iigilt          | On (Yellow)    | Abnormal meter communication        |  |
|           |                 | On (Green)     | All communication is normal         |  |

Bypass operation\*: The inverter is in standby state, and power grid supplies power to loads.

#### 5 System Wiring Diagram & Commissioning

#### 5.1 System wiring diagram

For single inverter, please refer to CT&Meter wiring diagram on top-right side. For CT&Meter wiring diagram of parallel inverters, refer to user manual.

o.∠ Power on/oπ steps

The power on steps and power off steps are the same as follows:

- 1. Turn on/off On-Grid breaker;
- 2. Turn on/off Back-up breaker;
- 3. Turn on/off PV switch;
- 4. Turn on/off BAT breaker.

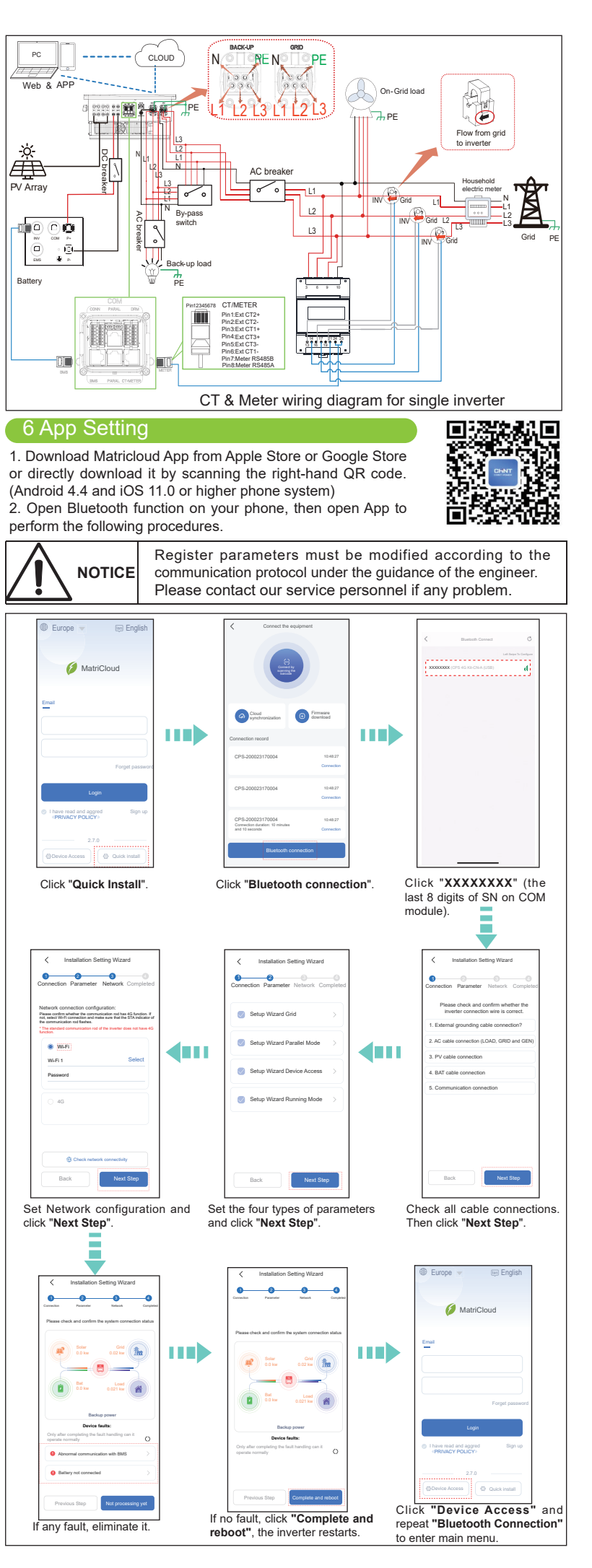